## ИНСТРУКЦИЯ

## по подключению автоматического уведомления работодателями Ставропольского края на интерактивном портале службы занятости министерства труда и социальной защиты населения Ставропольского края Работа России (stavzan.ru)

## 1. Вход в личный кабинет:

Введите логин и пароль.

| РАБОТА<br>РОССИИ | Ин<br>слух<br>минист | Терактивный п<br>жбы занятости нас<br>чротво труда и социальной защит | ОРТАЛ<br>Селения<br>ы населения Ставропольского края |            | Личні<br>Логин<br>Пароль<br>Вход | ый кабинет<br>Забыли пароль? |
|------------------|----------------------|-----------------------------------------------------------------------|------------------------------------------------------|------------|----------------------------------|------------------------------|
| Гражданам        |                      | Работодателям                                                         | Служба занятости                                     | Информация | О Войти                          | через госуслуги              |

✓ Далее: После входа в заголовке личного кабинета будет указано наименование вашей организации и фамилия уполномоченного сотрудника организации, осуществившего вход.

2. Подключение автоматического уведомления.

Для перехода к заполнению формы информации, в разделе «Услуги» в подразделе «Сервисы службы занятости» нажмите на строку «Подписка работодателей на автоматические уведомления». В данном разделе доступно добавление новой формы информации.

| $\backslash$ |                                                                                                    |   |
|--------------|----------------------------------------------------------------------------------------------------|---|
|              | Личный кабинет                                                                                        |   |
|              | Услуги Убращения Уведомления Черновики Реквизиты Настройки Избранные соискатели                       |   |
|              | Выберите цель Вашего обращения                                                                        |   |
|              | Государственные услуги организациям                                                                   |   |
|              | Получение услуги "Содействие в подборе необходимых работников"                                        | i |
|              | Уведомительная регистрация коллективных договоров                                                     |   |
|              | Согласование резюме и приглашение на собеседование                                                    |   |
|              | Предоставление сведений                                                                               |   |
|              | Предоставление сведений о вакансиях                                                                   |   |
|              | Предоставление сведений о высвобождении работников                                                    |   |
|              | Предоставление отчетов о кадровом составе                                                             |   |
|              | Предоставление отчетов о выполнении условий квотирования                                              |   |
|              | Предоставление уведомлений о привлечении иностранных работников                                       |   |
|              | Предоставление табеля учета рабочего времени                                                          |   |
|              | Предоставление отчетов по охране труда                                                                |   |
|              | Предиставление документов                                                                             |   |
| $\sim$       | Сервисы службы занятости                                                                              |   |
|              | Информирование работодателей о положении на рынке труда субъекта РФ                                   | i |
|              | Информация о направленных гражданах                                                                   |   |
|              | Подписка работодателей на автоматические уведомления                                                  |   |
|              | Оценка работодателем качества предоставления услуг Пожалуйста, оцените качество предоставляемых услуг |   |
|              | Организация проведения оплачиваемых общественных работ                                                |   |

✓ Далее открывается страница <u>«Мои подписки»</u>.
В строке <u>«Информационные сообщения от службы занятости»</u> необходимо поставить галочки
✓ в колонке под названием «Электронная почта» и «Личный кабинет».

| Тип под <mark>л</mark> иски                                                     | Электронная <mark>п</mark> очта | СМС | Личный кабин |
|---------------------------------------------------------------------------------|---------------------------------|-----|--------------|
| Информация о принятии сведений о квотировании                                   |                                 |     |              |
| Информация об отказе в принятии сведений о квотировании                         |                                 |     |              |
| Информа ия о проведении собеседования                                           |                                 |     |              |
| Информация о необходимости сдать отчет по квотированию                          |                                 |     |              |
| Информация о наличии вакансий, неподтвержденных более месяца                    |                                 |     |              |
| Информация о принятии сведений о высвобождении                                  |                                 |     |              |
| Информация о направлении соискателей на собеседование                           |                                 |     |              |
| Информация о наличии кандидатов на трудоустройство                              |                                 |     |              |
| Список подходящих соискателей                                                   |                                 |     |              |
| Новости службы занятости                                                        |                                 |     |              |
| Информация о проводимых мероприятиях организациям                               |                                 |     |              |
| Информационные сообщения от службы занятости                                    | <b>v</b>                        |     | <b>v</b>     |
| Информация о необходимости предоставить данные о наличии вакантных рабочих мест |                                 |     |              |
| Информация о необходимости предоставить отчет по охране труда                   |                                 |     |              |